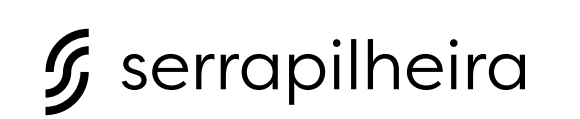

First private nonprofit institution to promote science in Brazil

# Call to support early-stage scientists

nº6/2022

A guide to navigate our online application system: registration, eligibility and submission

Applicants should access the application portal at: <u>https://serrapilheira.fluxx.io</u>

## **1. Registration**

#### **New users**

On the right side of the screen, click "CREATE AN ACCOUNT" and complete the registration fields. You will receive an email requesting that you define a password. Click the email link provided and follow the instructions.

#### **Returning users**

On the left side of the screen, log in using your email and password.

## 2. Eligibility Test

2.1 On the upper left side of the screen, click the link **"SCIENCE PROGRAM – CALL 6/2022"**.

2.2 Click the **"CREATE NEW REQUEST"** button and complete the required fields.

2.3 Click the **"SAVE AND CLOSE"** button on the lower right side of the screen. After saving, a **"SUBMIT"** button will appear in the same place. Click on it.

#### **Please notice:**

- · Your eligibility test needs to be validated by the Serrapilheira staff.
- You will be able to continue with your application within up to 24 hours.
- You will receive an email alert informing if you are eligible or not.

## 3. Submission

3.1. Log back into the application portal using your email and password.

3.2 Click the link "**REQUESTS/New**" on the left hand side of the screen to continue the application process.

3.3 Click on the **"EDIT"** button on the upper right corner of the screen to fill out the form.

Do not forget to upload the required materials in pdf format:

Curriculum Vitae

• The most important papers that you have published so far as a main/ corresponding author (up to 5)

3.4 If you want to save and come back later and finish your application, click the **"SAVE AND CLOSE"** button on the bottom right side of the screen.

3.5 If you want to submit your application, click the **"SAVE AND CLOSE"** button on the bottom right side of the screen.

After saving, a "SUBMIT" button will appear in the same place, click on it.

### **Please notice:**

• You will receive an email confirming that your application has been sent.

• Your submission will only be complete after you receive an email with your submission ID number.

## **Contact:**

chamada@serrapilheira.org